## Установка программ

Компакт-диски с программным обеспечением могут немного отличаться содержанием, в зависимости от приобретенного изделия.

 Диск Utility CD вставьте в привод CD-ROM. Установите программное обеспечение Bluetooth согласно нижеприведенным инструкциям. (Примечание! НЕ ВСТАВЛЯЙТЕ приемопередатчик/адаптер USB в разъем USB до начала установки).

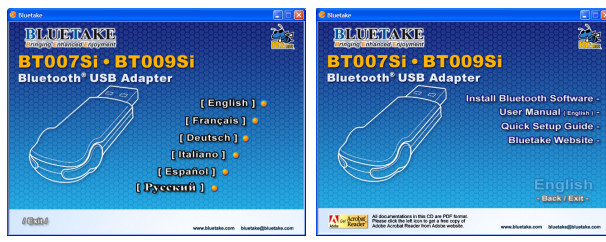

Примечание. Если функция Auto-Run привода CD-ROM разрешена (в системе Windows эта функция как правило разрешена по умолчанию), то программа установки запускается автоматически. Если этого не произошло, запустите autorun.exe из проводника Windows Explorer или выполнив обзор CD вручную.

2. Установите программное обеспечение, следуя инструкциям на экране.

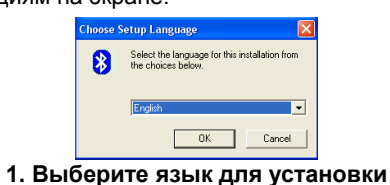

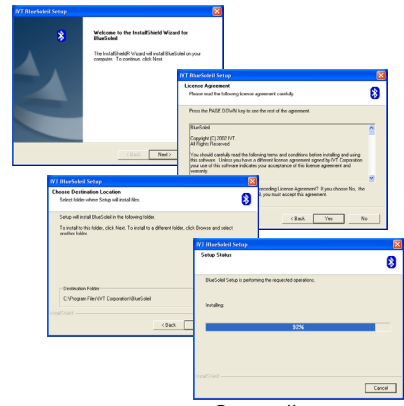

2. Запустите установку. Следуйте инструкциям

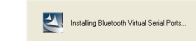

# 3. Установите компоненты программного обеспечения

| * | InstallShield Wizard Complete<br>Setup has finished installing BlueSoleil on your computer.                                                               |
|---|----------------------------------------------------------------------------------------------------|
|   | Yes, I want to restart ny computer now. No, I will restart ny computer later. Receive any data from their drives, and then click Frish to complete relay. |
|   |                                                                                                    |

### 4. Завершите установку и перезапустите компьютер

3. По окончании установки программного обеспечения вам будет предложено перезагрузить компьютер. Выполните перезагрузку.

# Вставить ВТО07Si / ВТО09Si

### [Операционная система Windows XP/2000/ME/98SE]

1. После перезагрузки компьютера на Рабочем столе Windows появится ярлык BlueSoleil и откроется главное окно программы BlueSoleil. В инструментальной панели Windows отобразится уведомление о необходимости вставить адаптер Bluetooth USB.

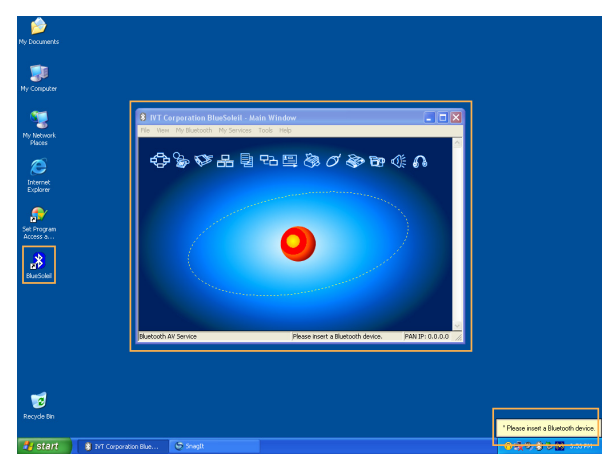

2. Вставьте адаптер USB в разъем USB своего

### компьютера.

3. Автоматически будет запущен мастер Обнаружено новое устройство. Выберите «Автоматически установить программное обеспечение (Рекомендуется)». Установите драйверы адаптера Bluetooth USB согласно указаниям этого мастера.

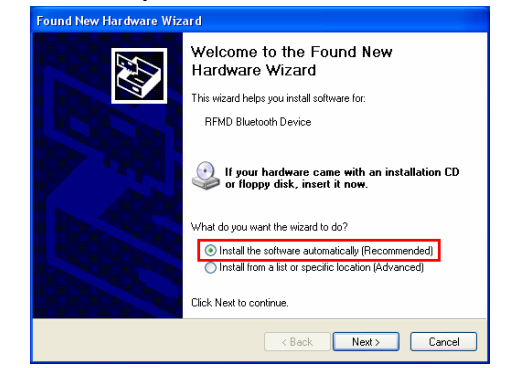

### [Операционная система Windows XP SP2]

1. После перезагрузки компьютера на Рабочем столе Windows появится ярлык BlueSoleil и откроется главное окно программы BlueSoleil. В инструментальной панели Windows отобразится уведомление о необходимости вставить адаптер Bluetooth USB.

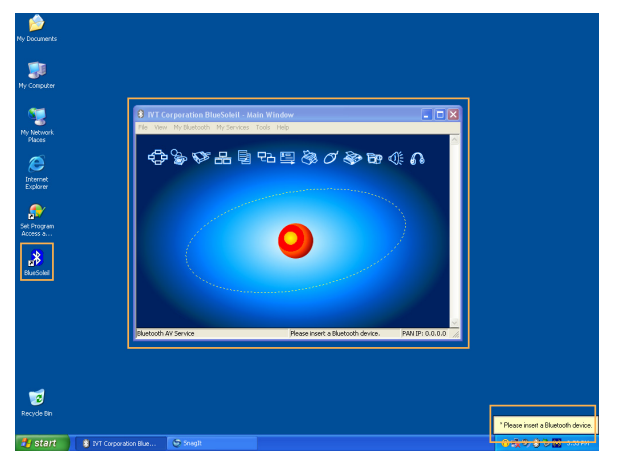

- 2.Вставьте адаптер USB в разъем USB своего компьютера.
- 3. Автоматически будет запушен мастер обновления оборудования, который установит драйвер ВТ007Si/009Si. По окончании установки драйвера в вашей панели задач отобразится экран «Bluetooth запущен».

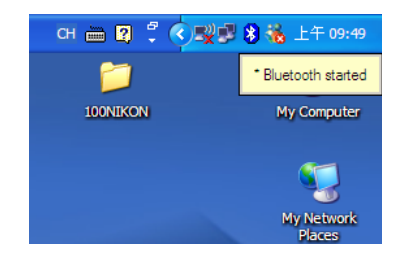

Более подробное описание работы с \_ изделиями Bluetooth см. в Руководстве пользователя на компакт-диске Utility CD.

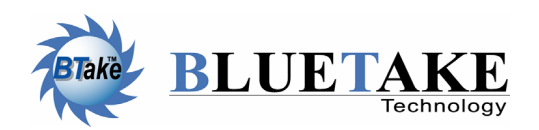

### Тайвань, главная контора Тел. +886-2-2664-7199 E-mail: sales@bluetake.com

Япония, Токио Тел. +81-424-42-8268 E-mail: japan@bluetake.com

США, Калифорния Тел. +1-626-369-9888 E-mail: usa@bluetake.com

Мексика Тел. +52-55-5589-6954 E-mail: mexico@bluetake.com

Сингапур Тел. +65-6743-2300 E-mail: spore@bluetake.com

Гонконг Тел. +852-9777-8785 E-mail: hk@bluetake.com

# апкое руководство 0 ЮИ $\bigcirc$

# **BT007Si** Адаптер USB Класс I

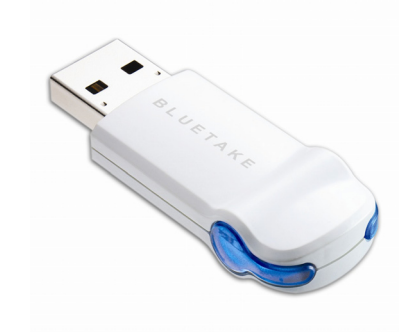

BT009Si Адаптер USB Класс II

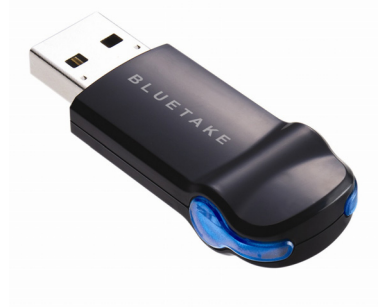

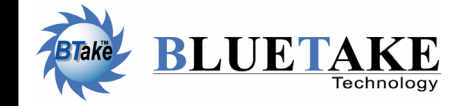

www.bluetake.com